# **Operating Manual**

# Control SM 8

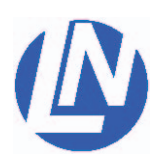

Luigs & Neumann GmbH Boschstrasse 19 \* D-40880 Ratingen \* Germany Tel. : +49 2102 947000 \* Fax.: +49 2102 442036 info@luigs-neumann.com \* www.luigs-neumann.com

# Control SM8

The control SM8 is operated with the keypad SM7 and is very versatile. Depending on the assembly, 1 to 4 motor-driven LN-axes can be connected.

The control SM8 is also compatible with the control systems SM5, SM6 and SM7. Up to eight LN-controls can be networked in-line.

The control SM7 features 2 operating modes:

A: The control SM8 is used in combination with one keypad.

B: The control SM8 is integrated into an existing SM5/SM6/SM7 or SM8 system.

# ContentsPageIntroduction / Contents.1Safety instructions.2Overview: Control SM8.3Start up of the control SM84 / 5Implement control SM8 into an existing LN control system.6LN-SM7 ConfigurationTool.7Changing address.7Setting the control address.8 / 9Example.10Example: Address the Slave-control on 114.11 / 12Example: Configuration motor connections.13 / 14 / 15 / 16Appendix A, RS232/V.24.17Technical data.18

### 1.1 General instructions

The manipulators and moving-tables are designated for the positioning of repositories, microscopes or tools. (e.g.: capillaries, measuring electrodes, stimulating electrodes... etc.)

For a safe function of the manipulators pay attention to the operating and assembly manuals. Our service team will assist you, if additional information is required.

Comply with the security advice of this manual.

The intended protection can be endangered if the device is not used according to the operating manual of the producer.

### 1.2 User instructions

Do not touch the motor-driven manipulators during the positioning process in order to avoid injuries and bruises, and to avoid damaging the stated functions of the device.

As a result of the modular, individually constructed device by the customer, different areas can be danger zones with an increased risk of injury or wounds.

Avoid bringing your face too close to the moving devices, because the cramped space in combination with faulty operation of the manipulators can easily lead to the breakage of glass and glass splinters in the eye. The provided protective covering must be assembled according to the operation manual.

### 1.3 Transport instructions

The manipulators and moving tables are transported in a special packing in order to avoid possible damages during transportation.

### 1.4 Service and maintenance instructions

The manipulators and moving tables are maintenance-free.

In order to maintain the functional efficiency of the the devices, they must be protected from humidity and excessive heat. Strong jerks can lead to an incorrect adjustment which limits the functional efficiency, with the exception of the activities mentioned in the operating manual or if instructed by our service team. No personal changes are allowed.

### 1.5 Installation location instructions

Install the devices at locations with adequate air supply for aeration of the equipment.

The main control switch of the device has to be easily accessible at all times.

### 1.6 Disposal instructions

Broken devices or those no longer needed do not belong in the household rubbish! Dispose of them according to the local legal regulations. If in doubt, ask the service team of Luigs & Neumann for help.

### 1.7 Guarantee instructions

The producers are not liable for damages caused by unauthorized interference. Unauthorized interference terminates all warranty claims.

### 1.8 Repair and readjustment instructions

The devices must be packed according to the legal regulations. Contaminated devices must be cleaned beforehand if possible, otherwise a user declaration must be provided in which the substance is described and the absolute safety of the health of human-beings is confirmed.

# **Overview: Control SM8**

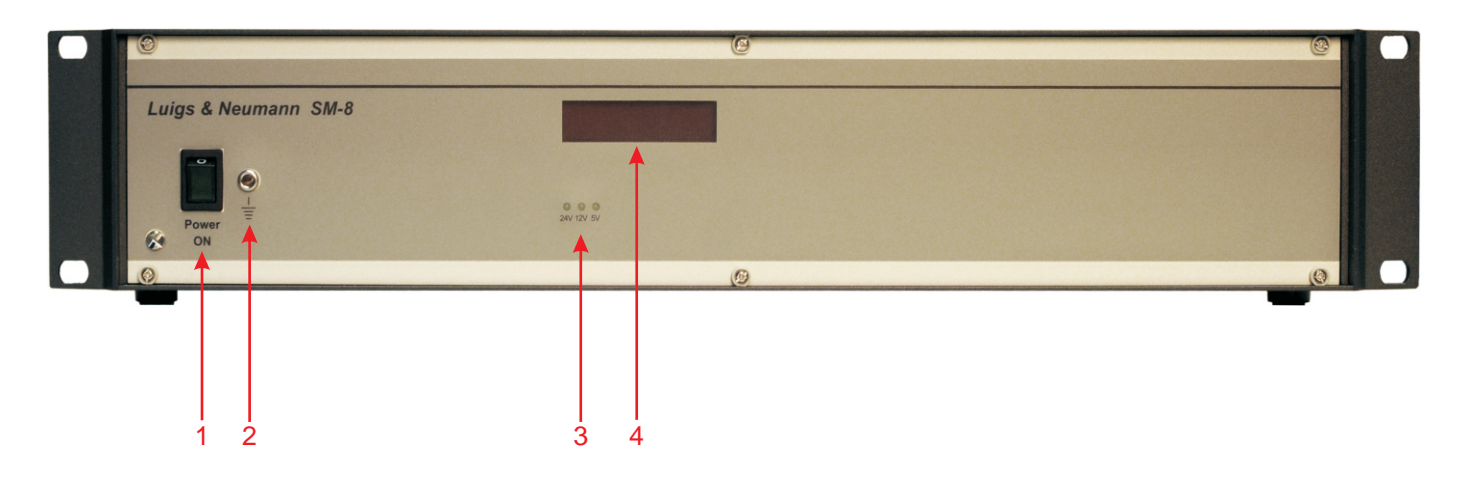

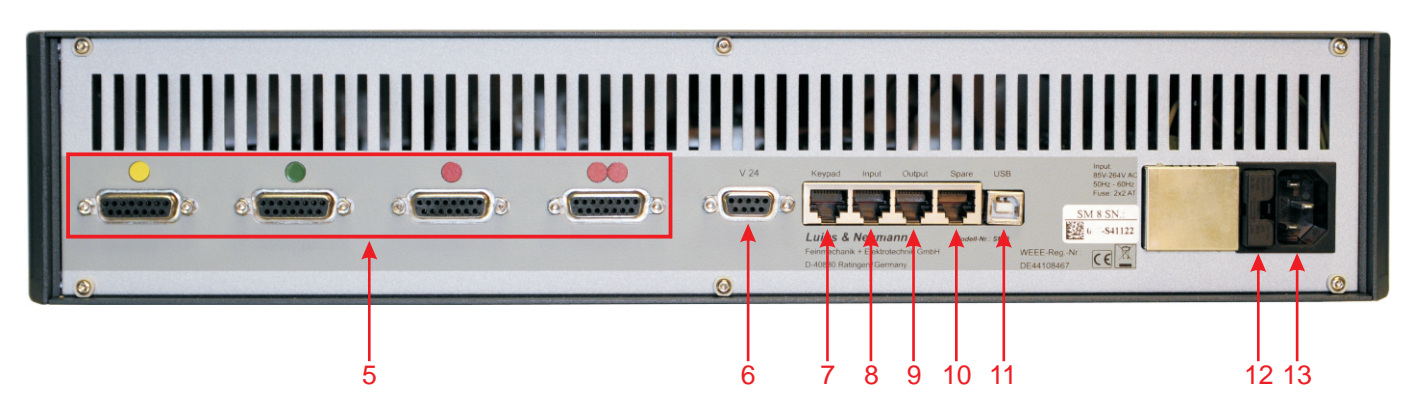

- 1 **Power switch**....: On / off switch of the control
- 2 Earth plug socket.....: Earth the control box
- 3 Display .....: Display
- 4 LED-Display.....: Power supply 5v, 12V and 24V
- 5 Motor connection 1 4 .....: Connection for motor-driven LN-axes
- 6 V.24 .....: Configuration of the controller and Interface control
- 7 Keypad..... Plug for keypad SM7
- 8 Input.....: Link SM8 with other controls
- 9 Output.....: Link SM8 with other controls
- 10 Spare....: Free
- 11 USB .....: Configuration of the controller and Interface control
- 12 Fuse insertion.....: Fuses: 2x T2A
- 13 Power input...... 90-240VAC

# Start up of the control SM8

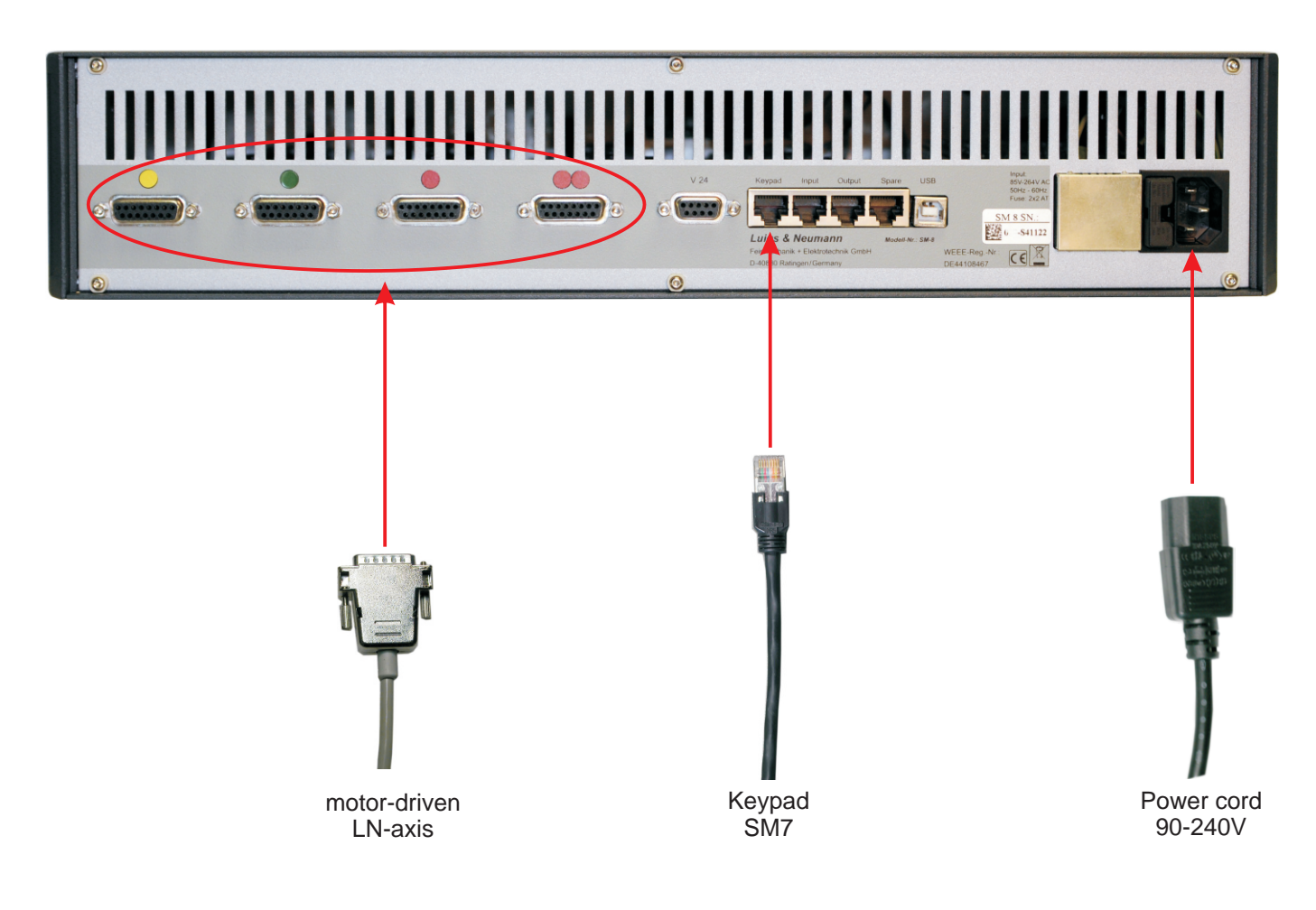

Connect the keypad and manipulators, only in the off-mode. The keypad SM7 can only be connected to a control box with the adress 113.

- \* Connect the control SM8 with the power cord.
- \* Connect keypad SM7 with the keypad cable on the socket "Keypad".
- \* Connect the motoric LN-axes with the correspnding motor connections (1...4) of control SM8. The motor connections and the LN axes are colour-coded.

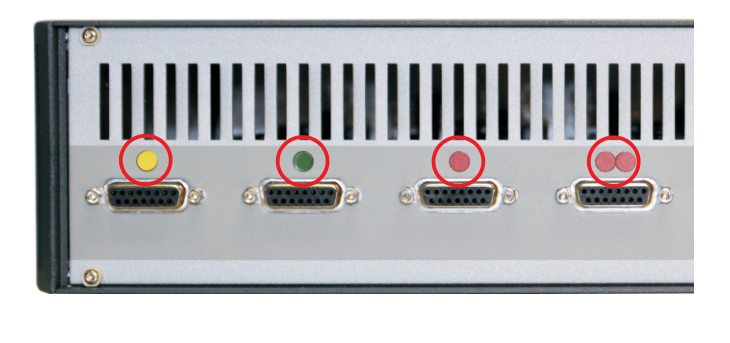

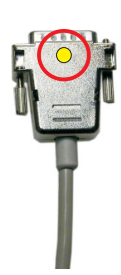

# Start up of the control SM8

\* Switch on the control SM8 over the power switch [1].

The display shows:

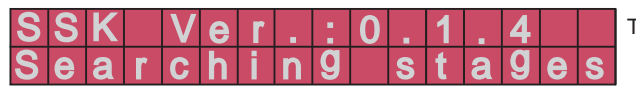

The program version of the Interface card.

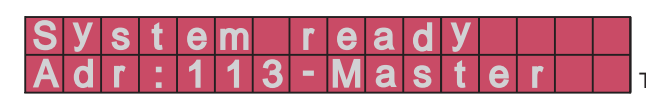

The control address is shown.

The control is ready for operation.

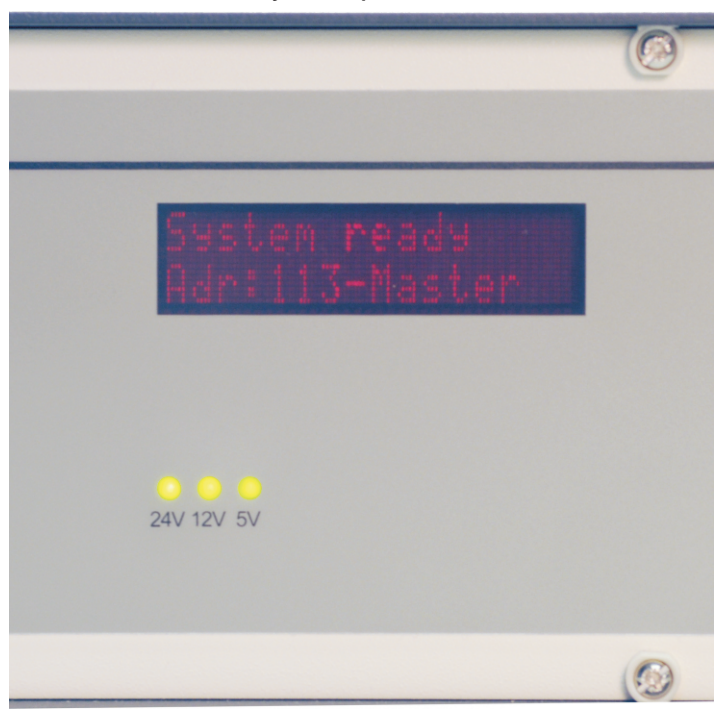

# Implement control SM8 into an existing LN control system

The control SM8 can be cross-linked with other controls (SM5, SM6, SM7 and SM8).

Up to 8 controls can be linked which can be operated with the keypad SM7.

The first control which is connected with the keypad must have the address 113 and is labelled as Master control.

All subsequent additional controllers have the address 114 and are labelled as slave controls. Each controller has to have an individual address. No address may be repeated.

Master control has only got the address 113. Slave control begins with adress 114 and ends with adress120.

The actual control address is shown on the display of the controlbox SM7.

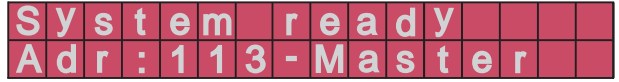

The control address can be changed by using the programme " LN-SM7-Configuration Tool ".

### Cross-link a Slave control with a Master control

- Switch off both controls.
- Plug one end of the LAN cable in the Output bush of the Master control and the other end in the Input bush of the Slave control.
- Switch on both controls again.

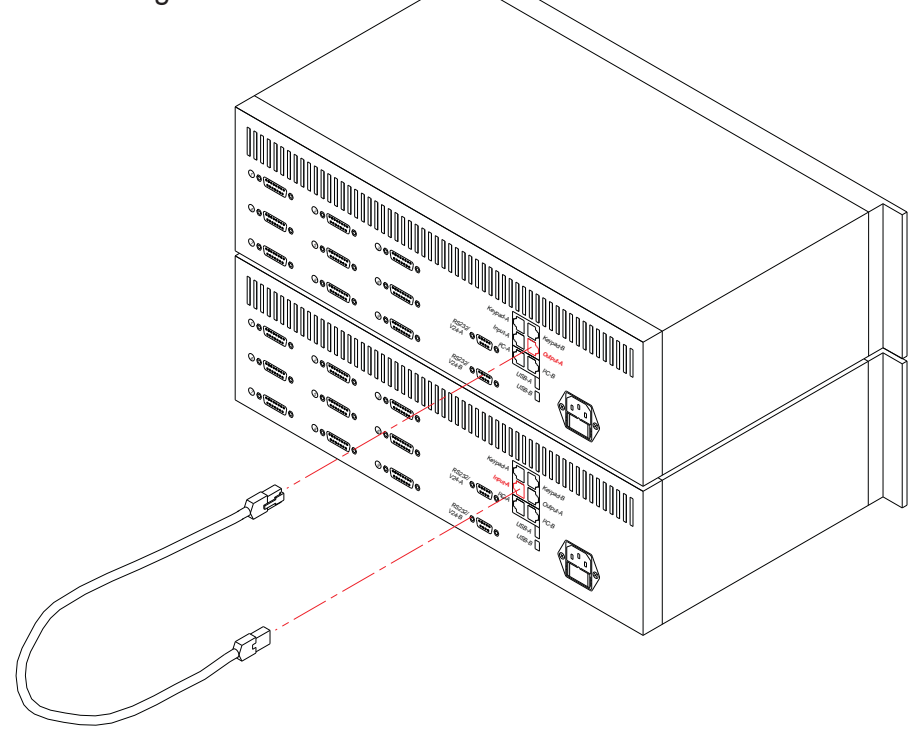

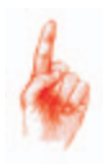

Master = The first connected controls in the network-chain, set to adress 113 and attached to the keypad SM7.

Slave = All following controls in the network-chain. The slave control starts at address 114. One master control can be networked with up to seven slave controls. No slave control can be connected with a keypad.

# LN-SM7 ConfigurationTool

Each control SM7 has fixed physical addresses according to the number of motor drivers. These physical addresses are related to virtual addresses. The configuration of the devices follows automatically. Altogether eight controls can be cross-linked. This complies with maximum 72 motor drivers / motor-driven axes.

The programme "*LN-SM7 ConfigurationsTool*" is used for the configuration of the virtual addresses. A condition for using installed at Microsoft .NET Framework 4 Extended or higher. Check under System control (Systemsteuerung) .....Programme (Programme).

Should a further control be connected with a control SM8, the address on the additional control must be changed. The first control which is connected with the keypad has got the label Master control and the address 113. The subsequent controls have got the label Slave control and the addresses from 114 to 120.

No address may be repeated.

The control address can be changed by using the "LN-SM7 ConfigurationTool"

## Changing address

- Connect the controller to the computer over USB and switch on the control SM8

When addresing the controller to the computer, the control may not be connected with another control.

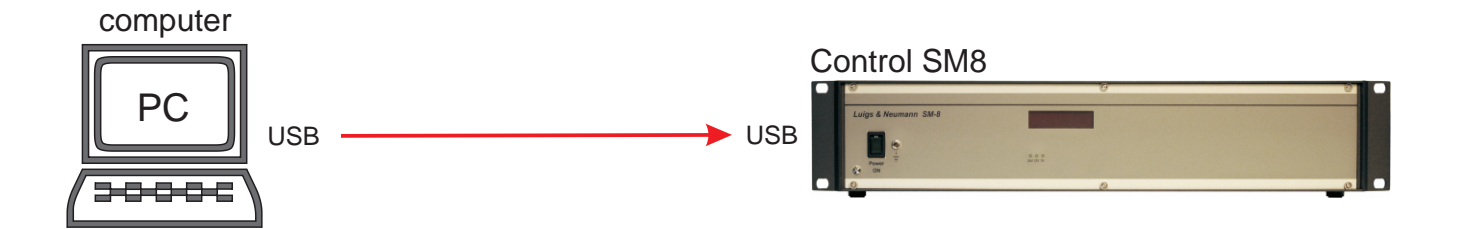

# Setting the control address

### Start "LN-SM7-ConfigurationToll"

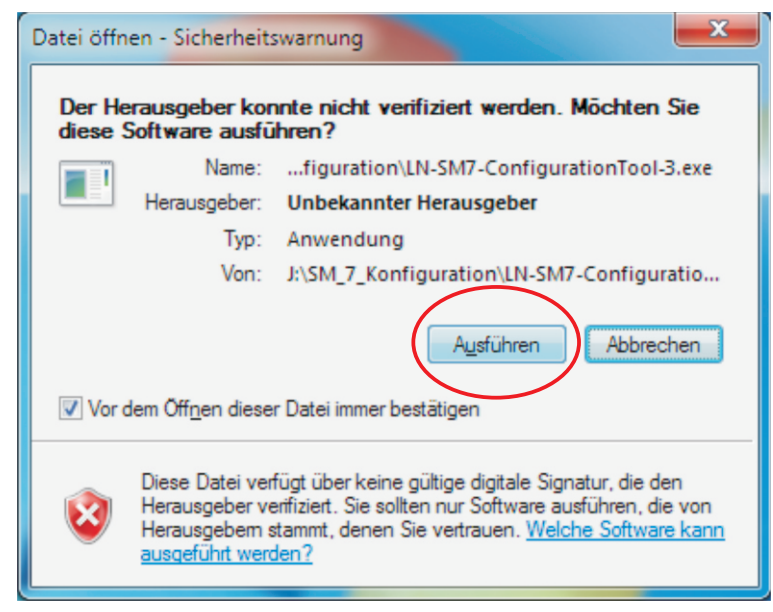

### Click on "Ausführen"

| LN-SM7-ConfigurationTool                 |
|------------------------------------------|
| Device Remapped I2C-address              |
|                                          |
|                                          |
|                                          |
|                                          |
|                                          |
|                                          |
|                                          |
|                                          |
|                                          |
|                                          |
|                                          |
|                                          |
| Set I2C address of master interfacecard  |
| InterfaceCard1 Send address only         |
| System messages                          |
| Welcome to the LN-SM7-Configuration Tool |
| version: 1.2.1.0                         |
|                                          |
|                                          |
|                                          |
|                                          |
| Scan system Update system Close          |
| Cust of a cust                           |

Click on "Scan system"

# Setting the control address

The result is shown:

| Dev                                                                    | vice                                                                                                    | Physical I2C-address | Remapped I2C-address |                                                                                                    |
|------------------------------------------------------------------------|----------------------------------------------------------------------------------------------------|----------------------|----------------------|----------------------------------------------------------------------------------------------------|
| Ð                                                                      | Interfacecard                                                                                                    | 113                  | 113                  |                                                                                                    |
|                                                                        | Outputstage                                                                                                    | 1                    | 1                    |                                                                                                    |
|                                                                        | - Outputstage                                                                                                    | 2                    | 2                    |                                                                                                    |
|                                                                        | - Outputstage                                                                                                    | 3                    | 3                    |                                                                                                    |
|                                                                        | ···· Outputstage                                                                                                    | 4                    | 4                    |                                                                                                    |
|                                                                        | ··· Outputstage                                                                                                    | 5                    | 5                    |                                                                                                    |
|                                                                        | ··· Outputstage                                                                                                    | 6                    | 6                    |                                                                                                    |
|                                                                        | Outputstage                                                                                                    | 7                    | 7                    |                                                                                                    |
|                                                                        | ··· Outputstage                                                                                                    | 8                    | 8                    |                                                                                                    |
|                                                                        | Outputstage                                                                                                    | 9                    | 9                    |                                                                                                    |
| Set I2                                                                 | 2C address of master i                                                                                                    | nterfacecard         |                      | <u>Relation of addresses:</u>                                                                                                    |
| Set II<br>Inter<br>Syste<br>Vers<br>USE<br>Port<br>Disc<br>USE<br>Port | 2C address of master i<br>rfaceCard 1<br>em messages<br>come to the LN-SM74<br>sion: 1.2.1.0<br>3 found<br>opened<br>connected<br>3 found<br>opened | Interfacecard        | Send address only    | Relation of addresses:InterfaceCard 1 = 113 (MasInterfaceCard 2 = 114 (SlavInterfaceCard 3 = 115 (SlavInterfaceCard 3 = 116 (SlavInterfaceCard 4 = 116 (SlavInterfaceCard 5 = 117 (SlavInterfaceCard 6 = 118 (SlavInterfaceCard 7 = 119 (Slav |

Example: Control SM7 with 9 motor-driver and the adress 113

The actual address is shown in the line "Intertfacecard".

In the line "Set I2C adress of master interfacecard" the desired address is set and confirmed by clicking "Send address only".

After the restart of the control SM7, the new address is taken over.

# Example: Address the control on 114 and configauration the motor connections

### Example:

Two controllers with eight motor-drivers should be installed for a work station with four 4-axes manipulator units.

The first control which is connected with the keypad Sm-7 must have the address 113 and the second control the address 114.

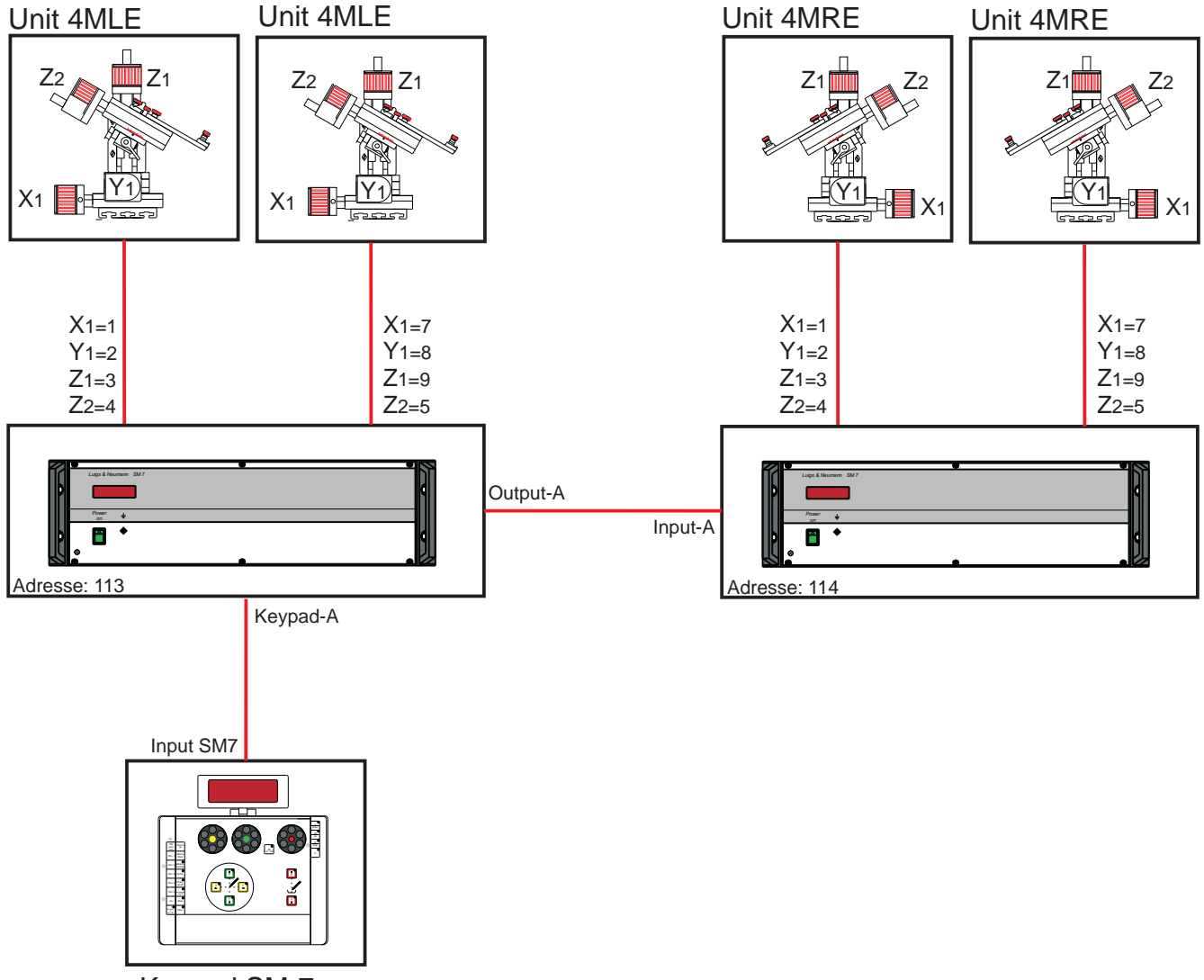

Keypad SM-7

# Example: Address the Slave-control on 114

### Connect the controller to the computer over USB.

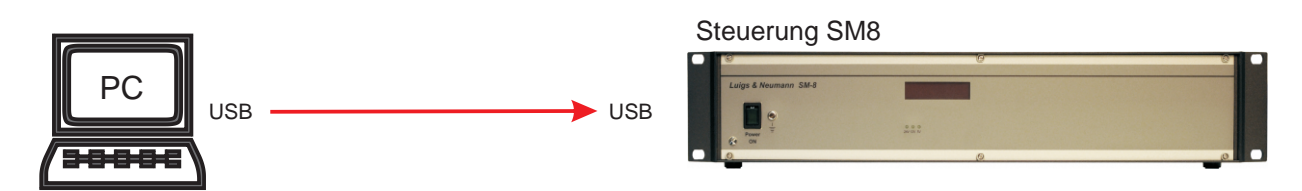

### Select and open the programme "LN-SM7-ConfigurationTool"

|                                                                                          |             |                                 |                       |                      |           | x |  |  |  |
|------------------------------------------------------------------------------------------|-------------|---------------------------------|-----------------------|----------------------|-----------|---|--|--|--|
| Colore → Computer → Volume (J:) → SM_7_Konfiguration - 47 SM_7_Konfiguration durchsuchen |             |                                 |                       |                      |           |   |  |  |  |
| Organisieren ▼ 🛅 Öffnen Brennen Neuer Ordner 🕮 ▼ 🗍 🔞                                     |             |                                 |                       |                      |           |   |  |  |  |
| ★ Favoriten                                                                              | Name        | *                               | Änderungsdatum        | Тур                  | Größe     |   |  |  |  |
| E Desktop                                                                                | 🚳 Dev       | Express.Data.v10.1.dll          | 24.11.2010 09:53      | Anwendungserwe       | 2.411 KB  |   |  |  |  |
| Downloads                                                                                | Dev         | -<br>Express.Utils.v10.1.dll    | 24.11.2010 09:54      | Anwendungserwe       | 2.785 KB  |   |  |  |  |
| 📃 Zuletzt besucht                                                                        | 🚳 Dev       | ·<br>Express.XtraBars.v10.1.dll | 24.11.2010 09:54      | Anwendungserwe       | 1.780 KB  |   |  |  |  |
|                                                                                          | 🚳 Dev       | Express.XtraEditors.v10.1.dll   | 24.11.2010 09:54      | Anwendungserwe       | 1.614 KB  |   |  |  |  |
| 詞 Bibliotheken                                                                           | 🚳 Dev       | Express.XtraLayout.v10.1.dll    | 24.11.2010 09:55      | Anwendungserwe       | 685 KB    |   |  |  |  |
| 🔛 Bilder                                                                                 | 🚳 Dev       | Express.XtraTreeList.v10.1.dll  | 24.11.2010 09:55      | Anwendungserwe       | 580 KB    |   |  |  |  |
| Dokumente                                                                                | 🚳 FTD       | 2XX.dll                         | 24.05.2006 10:45      | Anwendungserwe       | 172 KB    |   |  |  |  |
| 🌙 Musik                                                                                  | 💷 LN-       | SM7-ConfigurationTool-3         | 22.12.2010 13:31      | Anwendung            | 10.384 KB |   |  |  |  |
| 💾 Videos 📄                                                                               | 📄 NLo       | g.config                        | 22.12.2010 13:30      | CONFIG-Datei         | 1 KB      |   |  |  |  |
|                                                                                          | 🔮 SM7       |                                 | 23.11.2010 14:34      | XML-Dokument         | 2 KB      |   |  |  |  |
| 🖳 Computer                                                                               |             |                                 |                       |                      |           |   |  |  |  |
| 🚢 Lokaler Datenträg                                                                      |             |                                 |                       |                      |           |   |  |  |  |
| 👝 Lokaler Datenträg                                                                      |             |                                 |                       |                      |           |   |  |  |  |
| 👝 Volume (J:)                                                                            |             |                                 |                       |                      |           |   |  |  |  |
|                                                                                          |             |                                 |                       |                      |           |   |  |  |  |
| LAGER (\\SERVEF                                                                          |             |                                 |                       |                      |           |   |  |  |  |
| GMBH (\\SERVEF                                                                           |             |                                 |                       |                      |           |   |  |  |  |
|                                                                                          |             |                                 |                       |                      |           |   |  |  |  |
|                                                                                          |             |                                 |                       |                      |           |   |  |  |  |
|                                                                                          |             |                                 |                       |                      |           |   |  |  |  |
|                                                                                          |             |                                 |                       |                      |           |   |  |  |  |
| LN-SM7-Con                                                                               | igurationTo | ool-3 Änderungsdatum: 22.12.2   | 2010 13:31 Erstelldat | um: 22.12.2010 13:42 |           |   |  |  |  |
| Anwendung                                                                                | -           | Größe: 10,1 M                   | В                     |                      |           |   |  |  |  |
|                                                                                          |             |                                 |                       |                      |           | - |  |  |  |

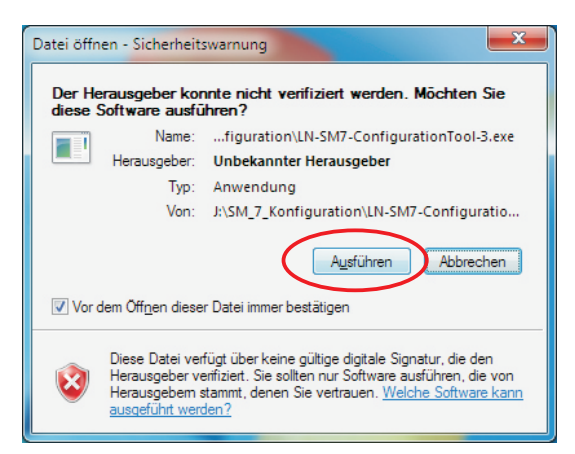

Click on "Ausführen"

# Example: Address the Slave-control on 114

Set the address 114 for the secand control: Additionally, in the line " **Set I2C address of master interfaceCard**" select InterfaceCard2

| LN-SM7-ConfigurationTool                                              |                |         |             |
|-----------------------------------------------------------------------|----------------|---------|-------------|
| Device Remapped I2C                                                   | -address       |         |             |
|                                                                       |                |         |             |
| Set I2C address of master interf<br>InterfaceCard1<br>System messaces |                | Send ac | Idress only |
| Welcome to the LN-SM7-Confi<br>Version: 1.2.1.0                       | iguration Tool |         |             |
| Scan system                                                           |                |         | Close       |

### and click on "Send address only".

| LN-SM7-ConfigurationTool                |         |
|-----------------------------------------|---------|
| Device Remapped I2C-address             |         |
|                                         |         |
|                                         |         |
|                                         |         |
|                                         |         |
|                                         |         |
|                                         |         |
|                                         |         |
|                                         |         |
|                                         |         |
|                                         |         |
|                                         |         |
|                                         |         |
| Set I2C address of master interfacecard |         |
| InterfaceCard2 Send addre               | ss only |
|                                         |         |
| System messages                         |         |
| Version: 1.2.1.0                        |         |
|                                         |         |
|                                         |         |
|                                         |         |
|                                         |         |
|                                         |         |
| Scan system Update system               | Close   |

| LIN-SM/-Cor                            | figuration I oo             | N             |        |             |
|----------------------------------------|-----------------------------|---------------|--------|-------------|
| Device                                 | Remapped                    | I2C-address   |        |             |
|                                        |                             |               |        |             |
| Set I2C add                            | dress of master i<br>Card 1 | interfacecard | Send a | ddress only |
| Interface(<br>Interface(<br>Interface( | ard1<br>Card2               |               |        |             |
| InterfaceO                             | Card4                       | =             |        |             |
| InterfaceO                             | Card5<br>Card6              |               |        |             |
| InterfaceO                             | ard7                        |               |        |             |
|                                        |                             |               |        |             |

| LN-SM7-ConfigurationTool                 |
|------------------------------------------|
| Device Remapped I2C-address              |
|                                          |
|                                          |
|                                          |
|                                          |
|                                          |
|                                          |
|                                          |
|                                          |
|                                          |
|                                          |
|                                          |
|                                          |
|                                          |
| Set I2C address of master interfacecard  |
| InterfaceCard2                           |
| System messages                          |
| Welcome to the LN-SM7-Configuration Tool |
| USB found                                |
| Port opened                              |
| 12C address of Interfacecard set.        |
| Disconnected                             |
|                                          |
| ,                                        |
| Scan system Update system Close          |
|                                          |

In the line "**System messages**" the confirmation of changes is shown: *I2C address of Interfacecard set.* 

- Close the "LN-SM7-ConfigurationTool" and switch off both controls.
- Plug one end of the LAN cable in the "**Output**" socket of the master control and the other end in the "**Input**" socket of the slave control.

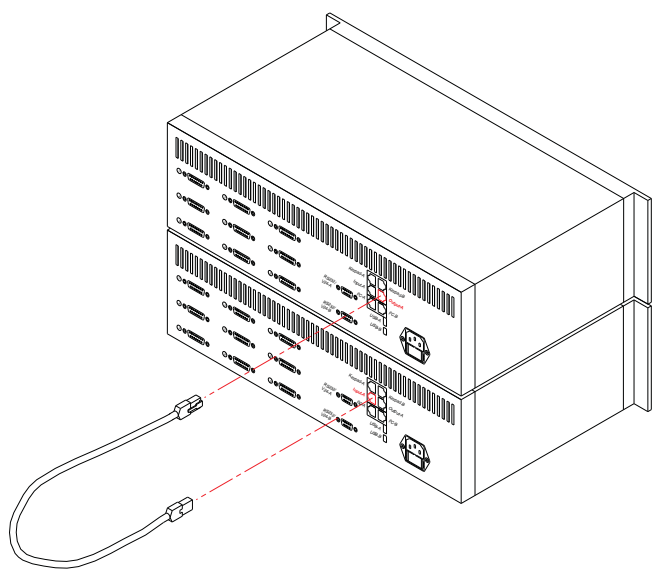

Connect the controller to the computer over USB

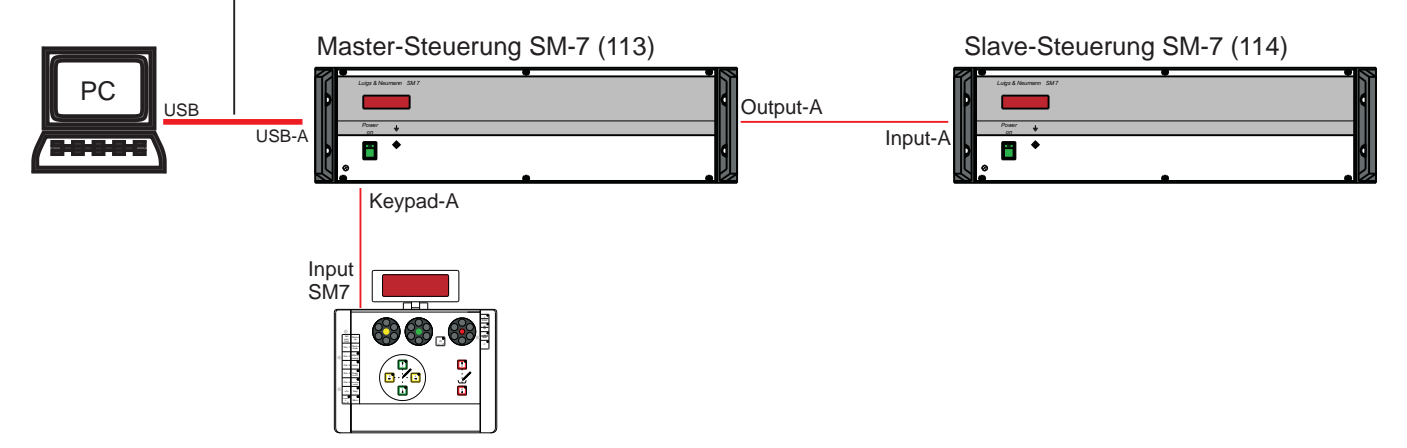

Switch on both controls and start "LN-SM7-ConfigurationTool".

### Click "Scan system"

| LN-SM7-ConfigurationTool                                                 |  |  |  |  |  |  |  |
|--------------------------------------------------------------------------|--|--|--|--|--|--|--|
| Device Remapped I2C-address                                              |  |  |  |  |  |  |  |
|                                                                          |  |  |  |  |  |  |  |
| Set I2C address of master interfacecard InterfaceCard1 Send address only |  |  |  |  |  |  |  |
| System messages                                                          |  |  |  |  |  |  |  |
| Welcome to the LN-SM7-ConfigurationTool<br>Version: 1.2.1.0              |  |  |  |  |  |  |  |
| Scan system Update system Close                                          |  |  |  |  |  |  |  |

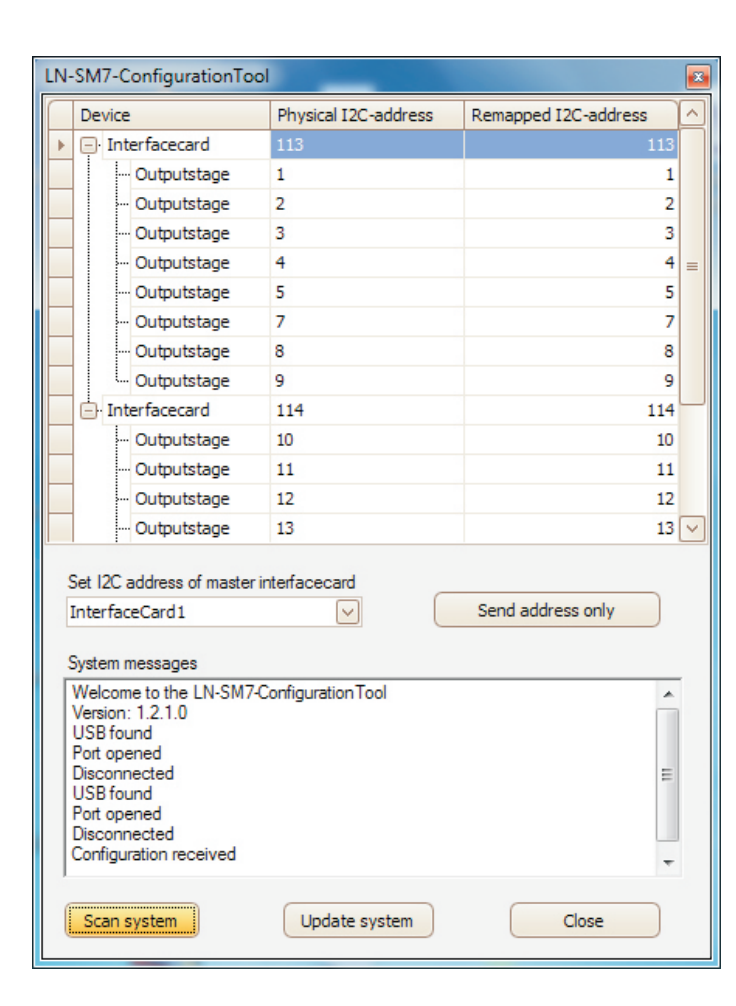

The configuration of the motor connections is shown.

The keypad SM-7 should show the following virtual configuration. For that the single motor connections in the control SM7 must be set up with the programme "LN-SM7-ConfigurationTool".

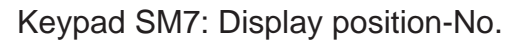

| Dev 1 | <b>X</b> 1  | <b>Y</b> 2  | <b>Z</b> 3  |
|-------|-------------|-------------|-------------|
| Dev 2 | <b>X</b> 4  | <b>Y</b> 5  | <b>Z</b> 6  |
| Dev 3 | <b>X</b> 7  | <b>Y</b> 8  | <b>Z</b> 9  |
| Dev 4 | <b>X</b> 10 | <b>Y</b> 11 | <b>Z</b> 12 |
| Dev 5 | <b>X</b> 13 | <b>Y</b> 14 | <b>Z</b> 15 |
| Dev 6 | <b>X</b> 16 | <b>Y</b> 17 | <b>Z</b> 18 |
| Dev 7 | <b>X</b> 19 | <b>Y</b> 20 | <b>Z</b> 21 |
| Dev 8 | <b>X</b> 22 | <b>Y</b> 23 | <b>Z</b> 24 |

Virtual co-ordination of display position

|             | Axes                 | Remapped<br>I2C-adress<br>Display-position<br>Keypad SM-7 | Physica<br>I2C-adre<br>Motor conne<br>Control S | al<br>ess<br>ction<br>M-7                                                                                                    |
|-------------|----------------------|-----------------------------------------------------------|-------------------------------------------------|----------------------------------------------------------------------------------------------------|
| 1. Unit MLE | X1<br>Y1<br>Z1<br>Z2 | 1<br>2<br>3<br>6                                          | 1<br>2<br>3<br>4                                | Physical co-ordination of motor connection<br>1. control: Master                                                             |
| 2. Unit MLE | X1<br>Y1<br>Z1<br>Z2 | 7<br>8<br>9<br>12                                         | 7<br>8<br>9<br>5                                | ··· <b>4</b> ÷···• <b>5</b> ≻··· <b>6</b> ≻····· <b>·</b> ··· <b>i</b> •·· <b>i</b> •··· <b>i</b> •···· <b>i</b> •·········· |
| 3. Unir MRE | X1<br>Y1<br>Z1<br>Z2 | 13<br>14<br>15<br>18                                      | 10<br>11<br>12<br>13                            | Physical co-ordination of motor connection<br>2. control: Slave                                                              |
| 4. Unit MRE | X1<br>Y1<br>Z1<br>Z2 | 19<br>20<br>21<br>24                                      | 16<br>17<br>18<br>14                            | 13, 14 15,                                                                                                    |

Example: Dev 1 X+0.0 0.0 HW res Counter Power on Y+0.0 X+0.0

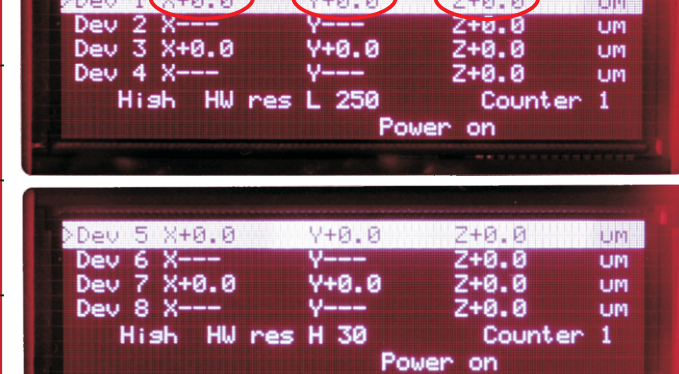

Enter the desired virtual co-ordination of the single axes in the column "Remapped I2C-address"

| LN-SM7-ConfigurationToo                                                                                                    | ol                                                                                                    |                      | ×.   | LN-S | M7-ConfigurationTo                                                                                                    | ol                   |                      |        |
|----------------------------------------------------------------------------------------------------|----------------------------------------------------------------------------------------------------|----------------------|------|------|----------------------------------------------------------------------------------------------------|----------------------|----------------------|--------|
| Device                                                                                                    | Physical I2C-address                                                                                                    | Remapped I2C-address | ~    |      | Device                                                                                                    | Physical I2C-address | Remapped I2C-address | ^      |
| ··· Outputstage                                                                                                    | 4                                                                                                    |                      | 6    |      | ··· Outputstage                                                                                                    | 5                    |                      | 12     |
| ···· Outputstage                                                                                                    | 5                                                                                                    | 1                    | .2   |      | - Outputstage                                                                                                    | 7                    |                      | 7      |
| - Outputstage                                                                                                    | 7                                                                                                    |                      | 7    |      | ··· Outputstage                                                                                                    | 8                    |                      | 8      |
| ···· Outputstage                                                                                                    | 8                                                                                                    |                      | 8    |      | Outputstage                                                                                                    | 9                    |                      | 9      |
| - Outputstage                                                                                                    | 9                                                                                                    |                      | 9    |      | Interfacecard                                                                                                    | 114                  |                      | 114    |
| <ul> <li>Interfacecard</li> </ul>                                                                                                    | 114                                                                                                    | 11                   | .4   |      | ···· Outputstage                                                                                                    | 10                   |                      | 13     |
| ··· Outputstage                                                                                                    | 10                                                                                                    | 1                    | .3   |      | ··· Outputstage                                                                                                    | 11                   |                      | 14     |
| - Outputstage                                                                                                    | 11                                                                                                    | 1                    | .4 ≡ |      | - Outputstage                                                                                                    | 12                   |                      | 15     |
| ··· Outputstage                                                                                                    | 12                                                                                                    | 1                    | .5   |      | ··· Outputstage                                                                                                    | 13                   |                      | 18 =   |
| ···· Outputstage                                                                                                    | 13                                                                                                    |                      | 8    |      | ···· Outputstage                                                                                                    | 14                   |                      | 24     |
| I Outputstage                                                                                                    | 14                                                                                                    | 24 🕃                 | 3)   |      | ··· Outputstage                                                                                                    | 16                   |                      | 19     |
| ···· Outputstage                                                                                                    | 16                                                                                                    |                      | 5    |      | Outputstage                                                                                                    | 17                   |                      | 20     |
| ···· Outputstage                                                                                                    | 17                                                                                                    | 2                    | 0    | •    | i Outputstage                                                                                                    | 18                   |                      | 21     |
| Outputstage                                                                                                    | 18                                                                                                    | 2                    | 1 🗸  |      |                                                                                                    |                      |                      |        |
| Set I2C address of master<br>InterfaceCard1<br>System messages                                                                                               | Set I2C address of master interfacecard         InterfaceCard1       InterfaceCard1         System messages       Support |                      |      |      |                                                                                                    |                      |                      |        |
| Welcome to the LN-SM7-<br>Version: 1.2.1.0<br>USB found<br>Port opened<br>Disconnected<br>USB found<br>Port opened<br>Disconnected<br>Configuration received | Configuration Tool                                                                                                    |                      |      |      | lelcome to the LN-SM7<br>ersion: 1.2.1.0<br>SB found<br>sconnected<br>SB found<br>sconnected<br>sconnected<br>sconnected<br>onfiguration received<br>SE found | 'Configuration Tool  |                      | 4 11 2 |
| Scan system                                                                                                    | Update system                                                                                                    | Close                |      |      | Scan system                                                                                                    | Update system        | Close                |        |

### Click "Update system"

Switch both controls off and then on again.

The desired axes configuration is shown on the display of the keypad.

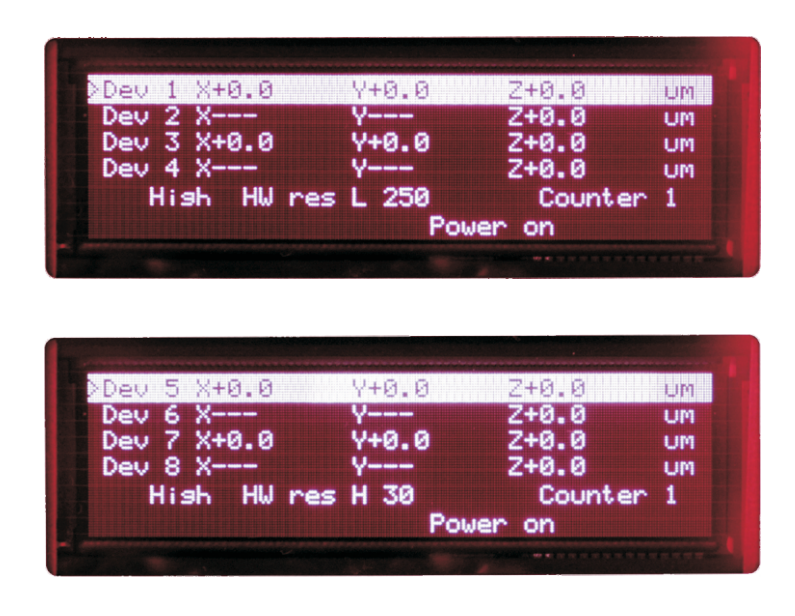

# Appendix - A

|                                               |             | Vonnection li                                                                                                    | ne LN V.24 |                                             |             |
|-----------------------------------------------|-------------|----------------------------------------------------------------------------------------------------|------------|---------------------------------------------|-------------|
| <b>SM-8:</b> RS232 / V.24<br>9pol. D-Sub, pin |             | SM-8         PC           RS 232 / V.24         RS 232 / V.24           9pol.         9pol.           Operative         Description |            | <b>PC:</b> RS232 / V.24<br>9pol. D-Sub, pin |             |
| PIN                                           | Description | bushing                                                                                                    | bushing    | PIN                                         | Description |
| 1                                             | - free -    |                                                                                                    |            | 1                                           | - free -    |
| 2                                             | - free -    | -                                                                                                    |            | 2                                           | RXD         |
| 3                                             | GND         | -                                                                                                    |            | 3                                           | TXD         |
| 4                                             | RXD         | -                                                                                                    |            | 4                                           | - free -    |
| 5                                             | - free -    | -                                                                                                    |            | 5                                           | GND         |
| 6                                             | - free -    | -                                                                                                    |            | 6                                           | - free -    |
| 7                                             | - free -    | -                                                                                                    |            | 7                                           | - free -    |
| 8                                             | - free -    |                                                                                                    |            | 8                                           | - free -    |
| 9                                             | TXD         | ]                                                                                                    |            | 9                                           | - free -    |

# **Technical data**

| Casing                           | : 19" / 2HE, 315mm deep    |
|----------------------------------|----------------------------|
| Exterior dimensions              | : 449mm x 89mm x 315mm     |
| Weight                           | : 4,5kg                    |
| Input voltage                    | : 85V – 264V AC, (47-63Hz) |
| Fuse                             | : 2x T2A                   |
| Performance                      | : 100W                     |
| Current                          | : max. 1,3A                |
| Inrush current<br>(100V/200V AC) | : 14 / 28A                 |
| Ambient temperature              | : 0°C – 40°C               |
| Relative humidity                | : 90%                      |

Applicable law: EMV Richtlinien 04/108/EG Niederspannungsrichtlinie 72/23/EGW Ergänzt durch 93/68/EWG